## **Bio-Metric Authentication User manual** JVD Scheme

Please open the application and login with Navasakam login Credentials

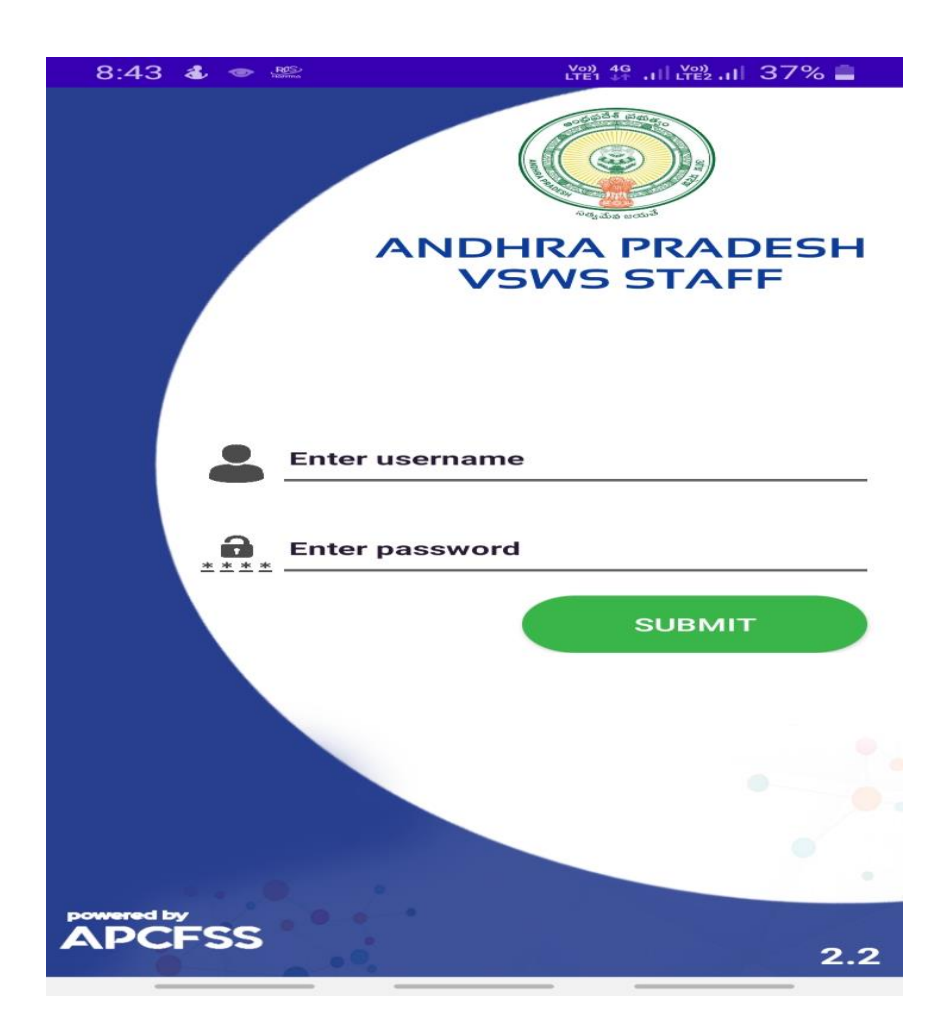

> After login, the below screen will be displayed

> Then select Vidya/Vasathi Deevena option.

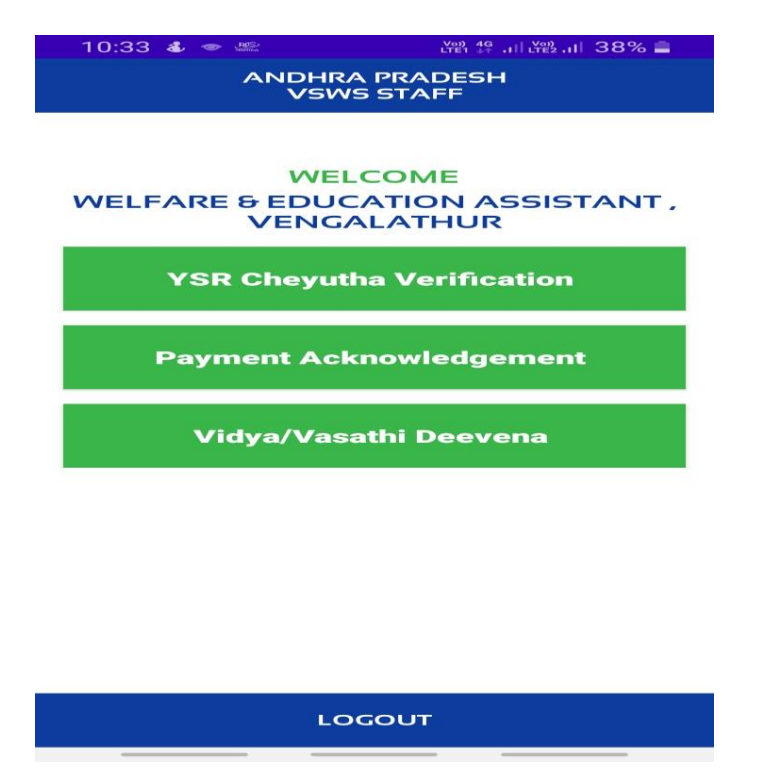

- Volunteer Wise Verified and pending list will be displayed as like below.
- Select volunteer Name having with pending applications.

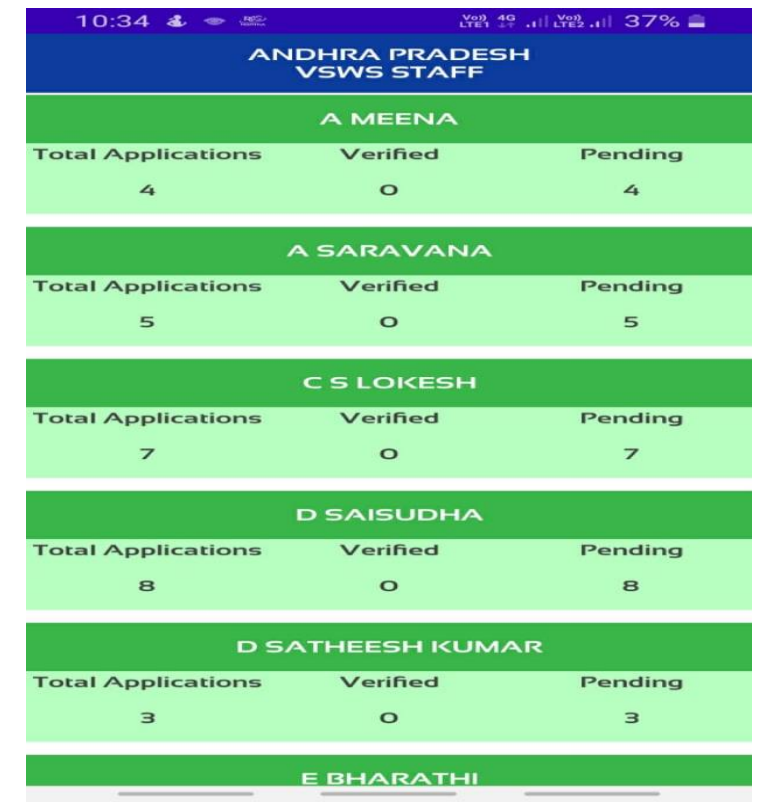

After Selection of volunteer name, All JVD applications list will be displayed as like below.

| 5:40 🍇 🗢 🎎 •           |           |  |  |
|------------------------|-----------|--|--|
| A SARAVANA             |           |  |  |
| Student Name           | J SURYA   |  |  |
| Mother Name            | J KATAMMA |  |  |
| Student Authentica     | ation 🙁   |  |  |
| Mother Confirmati      | on 💌      |  |  |
| Student Name           | KKAMINI   |  |  |
| Mother Name            | K USHA    |  |  |
| Student Authentica     | ation 🧭   |  |  |
| Mother Confirmati      | on 💌      |  |  |
| Student Name           | BANIL     |  |  |
| Mother Name            | BMEENA    |  |  |
| Student Authentication |           |  |  |
| Mother Confirmati      | on 🔗      |  |  |
|                        |           |  |  |
|                        |           |  |  |

Select Student/mother who do you want take the Biometric Authentication.

| 8:45 🕹 🗢 🕮           | 년만한 1월 .ill 년만일.ill 37% 💼 |  |
|----------------------|---------------------------|--|
| ASAR                 | AVANA                     |  |
| Student Name         | J SURYA                   |  |
| Mother Name          | J KATAMMA                 |  |
| Student Authenticati | ion 🛞                     |  |
| Mother Confirmation  |                           |  |
| Student Name         | KKAMINI                   |  |
| Authentication       |                           |  |
| 1                    |                           |  |
|                      |                           |  |
|                      | STUDENT MOTHER            |  |
| Student Name         | BANIL                     |  |
| Mother Name          | BMEENA                    |  |
| Student Authenticati | ion 🗙                     |  |
| Mother Confirmation  |                           |  |
|                      |                           |  |
|                      |                           |  |
|                      |                           |  |
|                      |                           |  |

Above Authentication Pop up will come if student and mother both not verified cases. For selecting student or mother. If you select Student below screen will be displayed Check the details and take student Biometric authentication.

| 8:45 🖬 🕹 🗢 🔸                   | 1921 14 .11 1922 .11 37% 🚔                  |  |
|--------------------------------|---------------------------------------------|--|
| STUDENT AUTHENTICATION         |                                             |  |
| Student ID                     | 202010246865                                |  |
| Student Name                   | J SURYA                                     |  |
| Father Name                    | K JAYASANKAR                                |  |
| UID                            | 804253814275                                |  |
| Mobile Number                  | 9989192289                                  |  |
| Collage Name                   | VEDAVYASA<br>DEGREE COLLEGE<br>KALYANAPURAM |  |
| Course Name                    | BSC (MPC)                                   |  |
| Course Year                    | 2                                           |  |
| VasathiDeevena Payment Details |                                             |  |
| Bank Account<br>Number         | 31601193363                                 |  |
| IFSC                           | SBIN0004724                                 |  |
| Amount                         | 10000                                       |  |
| Paid Date                      | 29-04-2021                                  |  |
| VidyaDeevena Payment Details   |                                             |  |
| Bank Account<br>Number         | 31601193363                                 |  |
| IFSC                           | SBIN0004724                                 |  |
| Amount                         | 4658.0                                      |  |
| Paid Date                      | 20-04-2021                                  |  |
| BIOMETRIC                      | IRIS                                        |  |

| 5:40 🎍 🖝 🔹 🖮 譜 部 譜 油 證 計 40% 🖻<br>A SARAVANA |                      |              |
|----------------------------------------------|----------------------|--------------|
| Student Name                                 | J SURYA              |              |
| Mother Name                                  | ЈКАТАММА             |              |
| Student Authentica                           | tion                 | $\mathbf{x}$ |
| Mother Confirmatio                           | n                    | ×            |
| Student Name                                 | K KAMINI             |              |
| Mother Name                                  | K USHA               |              |
| Student Authentica                           | udent Authentication |              |
| Mother Confirmatio                           | 'n                   | ×            |
| Student Name                                 | BANIL                |              |
| Mother Name                                  | <b>B MEENA</b>       |              |
| Student Authentication                       |                      | $\mathbf{x}$ |
| Mother Confirmatio                           | 'n                   | S            |

- If student already verified when click on that it will take to mother screen without popup.
- > If you select Mother the below screen will be displayed.

| 8:22 🖬 🕹 🗢 🔸                    | LTE1 47 .11 LTE2.11 40% 🚔                   |  |  |
|---------------------------------|---------------------------------------------|--|--|
| MOTHER AUTHENTICATION           |                                             |  |  |
| Student ID                      | 202012802062                                |  |  |
| Student Name                    | C R SHYAM                                   |  |  |
| Father Name                     | CRAMU                                       |  |  |
| UID                             | 876099964443                                |  |  |
| Mobile Number                   | 7036961797                                  |  |  |
| Collage Name                    | VEDAVYASA<br>DEGREE COLLEGE<br>KALYANAPURAM |  |  |
| Course Name                     | B.Com.(COMPUTER<br>APPLICATIONS)            |  |  |
| Course Year                     | 1                                           |  |  |
| VasathiDeevena Payment Details  |                                             |  |  |
| Bank Account<br>Number          | 092832431                                   |  |  |
| IFSC                            | IDIBOSGB001                                 |  |  |
| Amount                          | 10000                                       |  |  |
| Paid Date                       | 28-04-2021                                  |  |  |
| VasathiDeevena Payment          | credited ?                                  |  |  |
| O NO O YES                      |                                             |  |  |
| VidyaDeevena Paymen             | nt Details                                  |  |  |
| Bank Account<br>Number          | 092832431                                   |  |  |
| IFSC                            | IDIBOSGB001                                 |  |  |
| Amount                          | 2875.0                                      |  |  |
| Paid Date                       | 19-04-2021                                  |  |  |
| VidyaDeevena Payment credited ? |                                             |  |  |
| O NO O YES                      |                                             |  |  |
| Please select reason            |                                             |  |  |
| Select 🗸                        |                                             |  |  |
|                                 |                                             |  |  |
| BIOMETRIC                       | IRIS                                        |  |  |

Please check whether the vasathi deevana credited in mother Bank account, if credited in account select yes, if not select NO.

- Please check whether the Vidya deevana credited in mother Bank account, if credited in account select yes, if not select NO
- Select The Correct Reason for Not Updated/Not pay the 1<sup>st</sup> Quarter released amount to college and take Biometric authentication.

| 8:22 🖬 🔹 🔹 • 🛗 譜 譜 訓 證 訓 40% 🚔<br>MOTHER AUTHENTICATION |             |  |  |
|---------------------------------------------------------|-------------|--|--|
| Bank Account<br>Number                                  | 092832431   |  |  |
| IFSC                                                    | IDIBOSGBOO1 |  |  |
| Amount                                                  | 10000       |  |  |
| Select                                                  |             |  |  |
| Already paid fee to College.                            |             |  |  |
| Will pay in next two weeks.                             |             |  |  |
| Utilised the money for other urgent purposes.           |             |  |  |
| College is not functioning properly.                    |             |  |  |
| Bank manager has adjusted my JVD amount fo              |             |  |  |
| Due to covid/health issues in my family, we co          |             |  |  |
| My child dropped out of the course and college.         |             |  |  |
| Select 🗸                                                |             |  |  |
| BIOMETRIC                                               | IRIS        |  |  |